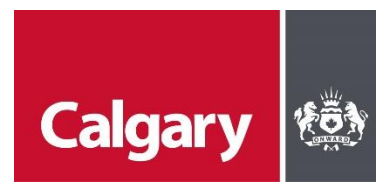

## How to Respond to the Social Procurement Questionnaire

## When to use this How to Guide:

Follow the steps in this guide to provide your response to the Social Procurement Questionnaire that is required as part your bid response for opportunities with The City. This questionnaire only needs to be submitted once or updated if required.

| STEP | ACTION                                                                                                    |                                                                                                    |
|------|----------------------------------------------------------------------------------------------------|----------------------------------------------------------------------------------------------------|
| 1.   | A buyer from The City will<br>send you an email invite to<br>complete the questionnaire.<br>In the email, click <b>Submit</b><br><b>questionnaire</b> and login with<br>your Ariba Network username<br>and password. | <text><text><text><text><list-item><list-item><list-item><list-item><text><text><list-item><list-item><list-item><list-item><text><text><list-item><list-item><list-item><text></text></list-item></list-item></list-item></text></text></list-item></list-item></list-item></list-item></text></text></list-item></list-item></list-item></list-item></text></text></text></text> |

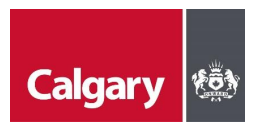

| STEP | ACTION                                                                                                    |                                                                                                    |                          |  |  |
|------|----------------------------------------------------------------------------------------------------|----------------------------------------------------------------------------------------------------|--------------------------|--|--|
| 2.   | On the <b>Questionnaire</b> page:                                                                                                    |                                                                                                    |                          |  |  |
|      | i. Review the information in the All Content or 1 Introduction section.                                                                                   |                                                                                                    |                          |  |  |
|      | ii. Respond to the questions in Section 2 Questionnaire                                                                                                   |                                                                                                    |                          |  |  |
|      | iii. Click Submit Entire Response.                                                                                                    |                                                                                                    |                          |  |  |
|      | Event Messages<br>Event Details QUESTIONNAIRE                                                                                                    |                                                                                                    | (Section 2 of 2) 《 Prev. |  |  |
|      | Response History     Name 1       V     2 QUESTIONNAIRE       V     Event Contents       V     2.1 Diverse Suppliers and Socially Inclusive Supply Chains |                                                                                                    | Select or input          |  |  |
|      |                                                                                                    |                                                                                                    | response here            |  |  |
|      | All Content 1 INSTRUCTIONS 2 QUESTIONNAIRE                                                                                                    | 2.1.1<br>Are you a Small or Medium enterprise?<br>• Small: 1-49 employees;<br>• Medium: 50-499 employees<br>The number of employees includes all part-lime, full-time, and contracted employees<br>Definition from the Government of Alberta                                                                                                    | ♥ Unspecified ∨          |  |  |
|      | Navigation                                                                                                    | 2.1.2<br>Do you have a 3rd party certification that shows you are a diverse or socially inclusive business?<br>Certification could be from any of the following organizations verifying that you are a social enterprise, your social impact, or membership of any<br>organization verifying diverse ownership.<br>• Buy Social Canada Social Enterprise Certification;<br>• B-Corp;<br>(f) indicates a required field | * Unspecified            |  |  |
|      | Submit Entire Response Save draft Compose Message Excel Import                                                                                            |                                                                                                    |                          |  |  |

For more information about Social Procurement at The City, visit <u>calgary.ca/socialprocurement</u>.